## 2.2 Existing User Perform Forgot Password Using Mobile

Existing users forgot password. The users are required verify account ownership and reset password using One-Time Password on registered phone number.

## 2.2.1 Event Handling – Success Case

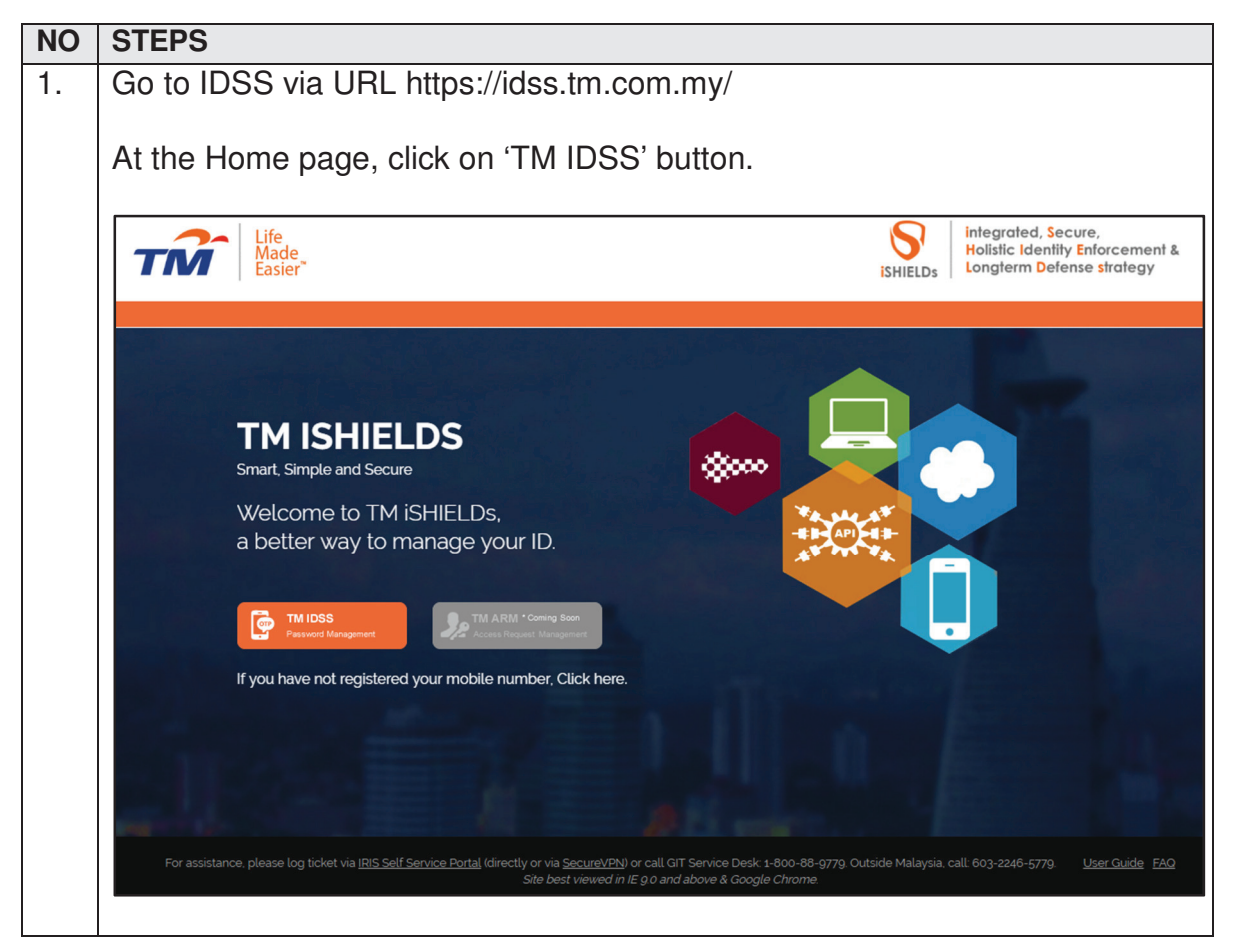

| TM GIT        | User Guidelines – Phase 2 |            |          | TF6.3 |
|---------------|---------------------------|------------|----------|-------|
| Owner:        | Approved By:              | Date:      | Version: | Page: |
| Chang Yen Lan | Zahratullaili Haji Ali    | 2017-03-17 | 1.0      | 46    |

| 2. | At the 'Log In' page, click on the 'Get Assistance!' button.                                                                          |
|----|----------------------------------------------------------------------------------------------------|
|    | Life<br>Made<br>Easier Identity Self Service                                                                                          |
|    | Log In LoginD: Need help to log in?                                                                                                   |
|    | Next There are several reasons you might not be able to log in. Check below for more information and possible solutions.              |
|    | First time user?<br>Enroll now >>                                                                                                    |
|    |                                                                                                    |
|    | Copyright © 2016 Telekom Malaysia Berhad (128740-P) ALL RIGHTS RESERVED Best viewed using Mozilla Firefox (version 50.0.1 and above). |
| 3. | At the 'Can't access your account' page, click on the 'I forgot my account                                                            |
|    | password' button.                                                                                                    |
|    | There are several reasons you might not be able to log in. Check below for more information and possible solutions.                   |
|    | <ul> <li>I forgot my account password.</li> </ul>                                                                                     |
|    | ➢ I forgot my Login ID.                                                                                                    |
|    | I'm currently locked out of my account.                                                                                               |
|    | I'm new and I do not know what to do in order to sign on.                                                                             |
|    | I'm existing IDM user and I want to enroll into New IDM.                                                                              |
|    |                                                                                                    |

| TM GIT        | User Guidelines – Phase 2 |            |          | TF6.3 |
|---------------|---------------------------|------------|----------|-------|
| Owner:        | Approved By:              | Date:      | Version: | Page: |
| Chang Yen Lan | Zahratullaili Haji Ali    | 2017-03-17 | 1.0      | 47    |

| 4. | At the 'Can't access your account' page, then click on the 'Begin Password                                                                                                    |
|----|----------------------------------------------------------------------------------------------------|
|    | Reset' button below the 'Recover using One-Time Password on registered                                                                                                    |
|    | mobile number'.                                                                                                    |
|    |                                                                                                    |
|    | Can't access your account?                                                                                                    |
|    | There are several reasons you might not be able to log in. Check below for more information and possible solutions.                                                                       |
|    | <ul> <li>I forgot my account password.</li> </ul>                                                                                                    |
|    | [?] If you have forgotten your password, you can reset it using a few steps to venty your account ownership.                                                                              |
|    | You need to have your mobile number registered with HR or be assisted to configure it during activation in order to proceed with recovering process.                                      |
|    | Begin Password Reset                                                                                                    |
|    | Recover using challenge response question and answer<br>You need to have challenge response question and answer configured during activation in order to proceed with recovering process. |
|    | Begin Password Reset                                                                                                    |
|    | ▹ I forgot my Login ID.                                                                                                    |
|    | I'm currently locked out of my account.                                                                                                    |
|    | I'm new and I do not know what to do in order to sign on.                                                                                                    |
|    | I'm existing IDM user and I want to enroll into New IDM.                                                                                                    |
|    |                                                                                                    |
| 5. | The first step is 'User Confirmation'. Enter user Login ID and click on                                                                                                    |
|    | Continue button.                                                                                                    |
|    | Reset Your Password                                                                                                    |
|    |                                                                                                    |
|    | Steps                                                                                                    |
|    |                                                                                                    |
|    | User Confirmation Verification Reset Password                                                                                                    |
|    |                                                                                                    |
|    | Please enter your IDM Login ID                                                                                                    |
|    | Login ID :                                                                                                    |
|    |                                                                                                    |
|    | Cancel Continue                                                                                                    |
|    |                                                                                                    |

| TM GIT        | User Guidelines – Phase 2 |            |          | TF6.3 |    |
|---------------|---------------------------|------------|----------|-------|----|
| Owner:        | Approved By:              | Date:      | Version: | Page: |    |
| Chang Yen Lan | Zahratullaili Haji Ali    | 2017-03-17 | 1.0      |       | 48 |

| Reset | Your Password                                                                                                    |  |
|-------|----------------------------------------------------------------------------------------------------|--|
|       | Steps                                                                                                    |  |
|       | U 10.54.5.230:8181 says:<br>U 10.54.5.230:8181 says:<br>One-Time Password has been sent successfully.<br>Mobile number :<br>Mobile number :<br>Mobile nu |  |
|       | Tue, 28/03/2017<br>You have requested for<br>One-Time Password on<br>IDSS Website. Your One-<br>Time Password is <u>414981</u><br>and will expire in 2<br>minutes.<br><u>4:00 pm</u>                                                                                                    |  |

| TM GIT        | User Guidelines – Phase 2 |            |          | TF6.3 |
|---------------|---------------------------|------------|----------|-------|
| Owner:        | Approved By:              | Date:      | Version: | Page: |
| Chang Yen Lan | Zahratullaili Haji Ali    | 2017-03-17 | 1.0      | 49    |

|    | Reset Your Password        |                              |                           |
|----|----------------------------|------------------------------|---------------------------|
|    |                            | Store                        |                           |
|    |                            | Steps                        |                           |
|    |                            |                              | —O                        |
|    | Use                        | r Confirmation Verification  | Reset Password            |
|    |                            |                              |                           |
|    | Login ID :                 | TM98114                      |                           |
|    | Mobile number :            | XXXXXXX862                   |                           |
|    | One-Time Password :        | ••••••                       | Click here to request OTP |
|    |                            |                              |                           |
|    |                            |                              |                           |
|    |                            |                              | Cancel Continue           |
|    |                            |                              |                           |
| 7  | Varify yoor Logia ID th    | on ontor now noocour         | rd and confirmed new      |
| 7. | veniy user Login ID, in    | en enter new passwo          | ra ana commed new         |
|    | password. Click off Co     |                              |                           |
|    | Reset Your Password        |                              |                           |
|    |                            |                              |                           |
|    |                            | Steps                        |                           |
|    |                            | $\frown$                     |                           |
|    | Use                        | er Confirmation Verification | Reset Password            |
|    |                            |                              |                           |
|    | Login ID :                 | TM98114                      |                           |
|    | Please setup a password fo | or login                     |                           |
|    | New Password :             |                              | TM Password Policy [?]    |
|    | Confirmed New Decement     |                              |                           |
|    | Commed New Password        |                              | Password Match            |
|    |                            |                              |                           |
|    |                            |                              | Cancel Continue           |
|    |                            |                              |                           |

| TM GIT        | User Guidelines – Phase 2 |            |          | TF6.3 |    |
|---------------|---------------------------|------------|----------|-------|----|
| Owner:        | Approved By:              | Date:      | Version: | Page: |    |
| Chang Yen Lan | Zahratullaili Haji Ali    | 2017-03-17 | 1.0      |       | 50 |

| 8. | Password reset is successful. Click on 'OK' button to return to 'Log In' page. |
|----|--------------------------------------------------------------------------------|
|    | Reset Your Password                                                            |
|    | Your password has been reset successfully.                                     |
|    | ок                                                                             |

| TM GIT        | User Guidelines – Phase 2 |            |          | TF6.3 |
|---------------|---------------------------|------------|----------|-------|
| Owner:        | Approved By:              | Date:      | Version: | Page: |
| Chang Yen Lan | Zahratullaili Haji Ali    | 2017-03-17 | 1.0      | 51    |

| NO | STEPS                                                                          |
|----|--------------------------------------------------------------------------------|
| 1. | Error Message: Please complete the 'Login ID' box.                             |
|    |                                                                                |
|    | Reset Your Password                                                            |
|    | Store                                                                          |
|    | Steps                                                                          |
|    |                                                                                |
|    | User Confirmation Verification Reset Password                                  |
|    |                                                                                |
|    | Please complete the 'Login ID' box                                             |
|    |                                                                                |
|    |                                                                                |
|    | Please enter your IDM Login ID                                                 |
|    | Login ID :                                                                     |
|    |                                                                                |
|    |                                                                                |
|    | Cancel Continue                                                                |
|    | Free manages will appear to patify year if the Legin ID have in blank. User is |
|    | not able to proceed                                                            |
|    |                                                                                |
|    | User Action: Please provide your IDM Login ID in the box and click on          |
|    | 'Continue' button.                                                             |
|    |                                                                                |

## 2.2.2 Event Handling - Fail Case.

| TM GIT        | User Guidelines – Phase 2 |            |          | TF6.3 |
|---------------|---------------------------|------------|----------|-------|
| Owner:        | Approved By:              | Date:      | Version: | Page: |
| Chang Yen Lan | Zahratullaili Haji Ali    | 2017-03-17 | 1.0      | 52    |

|     | Steps                                                                 |
|-----|-----------------------------------------------------------------------|
|     | User Confirmation Verification Reset Password                         |
|     | User account not found. Please contact HR to reconfirm your Login ID. |
| Ple | ase enter your IDM Login ID                                           |
| Log | in ID : TM90000                                                       |
|     | Cancel Continue                                                       |
|     | age will appear to notify user if the Login ID is either non-exi      |

| TM GIT        | User Guidelines – Phase 2 |            |          | TF6.3 |   |
|---------------|---------------------------|------------|----------|-------|---|
| Owner:        | Approved By:              | Date:      | Version: | Page: | _ |
| Chang Yen Lan | Zahratullaili Haji Ali    | 2017-03-17 | 1.0      | 53    |   |

|       | Steps                                                                                  |
|-------|----------------------------------------------------------------------------------------|
|       | User Confirmation Verification Reset Password                                          |
|       | User account already in disabled mode. Please contact CIT Service Desk for assistance. |
|       | Please enter your IDM Login ID                                                         |
|       | Login ID : TM98052                                                                     |
|       | Cancel Continue                                                                        |
| Error | message will appear to notify user if the Login ID entered has been                    |
|       | led User is not able to proceed                                                        |

| TM GIT        | User Guidelines – Phase 2 |            |          | TF6.3 |
|---------------|---------------------------|------------|----------|-------|
| Owner:        | Approved By:              | Date:      | Version: | Page: |
| Chang Yen Lan | Zahratullaili Haji Ali    | 2017-03-17 | 1.0      | 54    |

| 4. Error Message: User account has been deactivated                                             | _ |
|-------------------------------------------------------------------------------------------------|---|
| Reset Your Password                                                                             |   |
| Steps                                                                                           |   |
| User Confirmation Verification Reset Password                                                   |   |
| User account has been deactivated.                                                              |   |
| Please enter your IDM Login ID                                                                  |   |
| Login ID : TM98001                                                                              |   |
| Cancel Continue                                                                                 |   |
| Error message will appear to notify user if the entered Login ID is deactivated                 |   |
| User Action: Your account has been deactivated, so need to proceed to Self-Assisted Activation. |   |

| TM GIT        | User Guidelines – Phase 2 |            |          | TF6.3 |
|---------------|---------------------------|------------|----------|-------|
| Owner:        | Approved By:              | Date:      | Version: | Page: |
| Chang Yen Lan | Zahratullaili Haji Ali    | 2017-03-17 | 1.0      | 55    |

| 5. Error Message: Use                     | er account already locked. Click here to get assistance.                   |
|-------------------------------------------|----------------------------------------------------------------------------|
| Reset Your Password                       |                                                                            |
|                                           | Steps                                                                      |
|                                           | User Confirmation Verification Reset Password                              |
|                                           | User account already locked.<br>Click <u>here</u> to get assistance.       |
| Please enter your I                       | DM Login ID                                                                |
| Login ID :                                | TM98078                                                                    |
|                                           | Cancel Continue                                                            |
| Error message will<br>locked. User is not | appear to notify user if the Login ID entered has already able to proceed. |
| User Action: Your a your account.         | ccount has been locked. You need to proceed to unlock                      |

| TM GIT        | User Guidelines – Phase 2 |            |          | TF6.3 |
|---------------|---------------------------|------------|----------|-------|
| Owner:        | Approved By:              | Date:      | Version: | Page: |
| Chang Yen Lan | Zahratullaili Haji Ali    | 2017-03-17 | 1.0      | 56    |

| 6. | Error Message: User account has been suspended.                                                                                                    |
|----|----------------------------------------------------------------------------------------------------|
|    | Reset Your Password                                                                                                    |
|    | Steps<br>User Confirmation Verification Reset Password                                                                                                    |
|    | User account has been suspended.                                                                                                    |
|    | Please enter your IDM Login ID                                                                                                    |
|    | Login ID : TM98073                                                                                                    |
|    | Cancel Continue                                                                                                    |
|    | Error message will appear to notify user if the Login ID entered has been suspended. User is not able to proceed.                                                                                                    |
|    | User Action: Your account has been suspended. You should be received<br>email notification on the reason why your account was suspended earlier.<br>You may not be able to proceed until you have been informed your account<br>unsuspension. |

| TM GIT        | User Guidelines – Phase 2 |            |          | TF6.3 |
|---------------|---------------------------|------------|----------|-------|
| Owner:        | Approved By:              | Date:      | Version: | Page: |
| Chang Yen Lan | Zahratullaili Haji Ali    | 2017-03-17 | 1.0      | 57    |

|         | User Confirmation Verification Reset Password                         |
|---------|-----------------------------------------------------------------------|
|         | User account not found. Please contact HR to reconfirm your Login ID. |
|         | Please enter your IDM Login ID<br>Login ID : TM98063                  |
|         | Cancel Continue                                                       |
| Error m | nessage will appear to notify user if the Login ID is either non-exis |

| TM GIT        | User Guidelines – Phase 2 |            |          | TF6.3 |
|---------------|---------------------------|------------|----------|-------|
| Owner:        | Approved By:              | Date:      | Version: | Page: |
| Chang Yen Lan | Zahratullaili Haji Ali    | 2017-03-17 | 1.0      | 58    |

| Rese  | t Your Password                                                                                           |
|-------|----------------------------------------------------------------------------------------------------|
|       | Steps                                                                                                    |
|       | Inactivity Warning                                                                                        |
|       | You have been inactive for a while. Please click OK to resume your session.<br>Redirecting in 55 seconds. |
|       | OK Cancel                                                                                                 |
|       | Please enter your IDM Login ID                                                                            |
|       | Login ID :                                                                                                |
|       |                                                                                                    |
|       |                                                                                                    |
|       | Cancel Continue                                                                                           |
|       |                                                                                                    |
|       |                                                                                                    |
|       |                                                                                                    |
|       |                                                                                                    |
| Error | message will appear to notify user if the session has expired.                                            |
| Error | message will appear to notify user if the session has expired.                                            |

| TM GIT        | User Guidelines – Phase 2 |            |          | TF6.3 |   |
|---------------|---------------------------|------------|----------|-------|---|
| Owner:        | Approved By:              | Date:      | Version: | Page: |   |
| Chang Yen Lan | Zahratullaili Haji Ali    | 2017-03-17 | 1.0      | 59    | ) |

|                         | Steps                                               |
|-------------------------|-----------------------------------------------------|
|                         |                                                     |
| U                       | ser Confirmation Verification Reset Password        |
|                         |                                                     |
|                         | ass wait for 2 minutes before click to send again   |
|                         | ase wait for 2 minutes before circk to serio again. |
|                         |                                                     |
| Login ID :              | TM98112                                             |
| Mobile number :         | XXXXXXX296                                          |
| One-Time Password :     | Click here to request OTP                           |
|                         |                                                     |
|                         |                                                     |
|                         | Cancel Continue                                     |
|                         |                                                     |
| rror message will ap    | pear to notify user if the 'Click here to request O |
| outton is click more th | an once within 2 minutes duration. User is not al   |

| TM GIT        | User Guidelines – Phase 2 |            |          | TF6.3 |  |
|---------------|---------------------------|------------|----------|-------|--|
| Owner:        | Approved By:              | Date:      | Version: | Page: |  |
| Chang Yen Lan | Zahratullaili Haji Ali    | 2017-03-17 | 1.0      | 60    |  |

| 10. Error Message: Pleas                                                                                     | e complete the 'One-Time Password' box                       |  |  |  |  |
|----------------------------------------------------------------------------------------------------|--------------------------------------------------------------|--|--|--|--|
| Reset Your Password                                                                                          |                                                              |  |  |  |  |
|                                                                                                    | Steps                                                        |  |  |  |  |
| U                                                                                                    | ser Confirmation Verification Reset Password                 |  |  |  |  |
| Ple                                                                                                    | ase complete the 'One-Time Password' box.                    |  |  |  |  |
| Login ID :                                                                                                   | TM98112                                                      |  |  |  |  |
| Mobile number :                                                                                              | XXXXXXX296                                                   |  |  |  |  |
| One-Time Password :                                                                                          | Click here to request OTP                                    |  |  |  |  |
|                                                                                                    |                                                              |  |  |  |  |
|                                                                                                    | Cancel Continue                                              |  |  |  |  |
| Error message will appear to notify user if the One-Time Password box is blank. User is not able to proceed. |                                                              |  |  |  |  |
| User Action: Please p<br>mobile number shown                                                                 | rovide the 6 digits One-Time Password received in the above. |  |  |  |  |

| TM GIT        | User Guidelines – Phase 2 |            |          | TF6.3 |
|---------------|---------------------------|------------|----------|-------|
| Owner:        | Approved By:              | Date:      | Version: | Page: |
| Chang Yen Lan | Zahratullaili Haji Ali    | 2017-03-17 | 1.0      | 61    |

| 11. | Error Message: One-Time Password authentication failed. Please enter correct One-Time Password code.                             |
|-----|----------------------------------------------------------------------------------------------------|
|     |                                                                                                    |
|     | Reset Your Password                                                                                                    |
|     | Steps                                                                                                    |
|     | User Confirmation Verification Reset Password                                                                                    |
|     | One-Time Password authentication failed. Please enter correct One-Time Password code.<br>Failed attempt: 1<br>MaxImum attempt. 5 |
|     | Login ID : TM98112                                                                                                    |
|     | Mobile number : XXXXXXX296                                                                                                    |
|     | One-Time Password :                                                                                                    |
|     | Cancel Continue                                                                                                    |
|     | Error message will appear to notify user if the 6 digits One-Time Password entered is incorrect. User is not able to proceed.    |
|     | User Action: Please provide the correct 6 digits One-Time Password received in the mobile number shown above.                    |

| TM GIT        | User Guidelines – Phase 2 |            |          | TF6.3 |
|---------------|---------------------------|------------|----------|-------|
| Owner:        | Approved By:              | Date:      | Version: | Page: |
| Chang Yen Lan | Zahratullaili Haji Ali    | 2017-03-17 | 1.0      | 62    |

| Reset Your Password                          |                                                                                                    |
|----------------------------------------------|----------------------------------------------------------------------------------------------------|
| You ha<br>Redire                             | Inactivity Warning<br>ave been inactive for a while. Please click OK to resume your session.<br>cting in 58 seconds. |
| Login ID :                                   | TM98112                                                                                                    |
| Mobile number :                              | XXXXXXX296                                                                                                    |
| One-Time Password :                          | Click here to request OTP                                                                                            |
|                                              | Cancel Continue                                                                                                    |
| Error message will app                       | ear to notify user if the session has expired.                                                                       |
| User Action: You has<br>expiring soon. You m | been away for more than 5 minutes. The sessio<br>ay click on 'OK' button to resume your sessior                      |

| TM GIT        | User Guidelines – Phase 2 |            |          | TF6.3 |
|---------------|---------------------------|------------|----------|-------|
| Owner:        | Approved By:              | Date:      | Version: | Page: |
| Chang Yen Lan | Zahratullaili Haji Ali    | 2017-03-17 | 1.0      | 63    |

| 13. Error Message: Please complete the 'New Passw                                                                              | Error Message: Please complete the 'New Password' box. |  |  |  |  |  |
|----------------------------------------------------------------------------------------------------|--------------------------------------------------------|--|--|--|--|--|
| Please complete the 'Confirmed New Password' k                                                                                 | Please complete the 'Confirmed New Password' box.      |  |  |  |  |  |
| Reset Your Password                                                                                                    | Reset Your Password                                    |  |  |  |  |  |
| Steps                                                                                                    |                                                        |  |  |  |  |  |
|                                                                                                    |                                                        |  |  |  |  |  |
| User Confirmation Verification Reset                                                                                           | Password                                               |  |  |  |  |  |
| Please complete the 'New Password' box.                                                                                        |                                                        |  |  |  |  |  |
| Please complete the Confirmed New Password box.                                                                                |                                                        |  |  |  |  |  |
| Login ID : TM98112                                                                                                    |                                                        |  |  |  |  |  |
| Please setup a password for login                                                                                              | TM Password Policy [?]                                 |  |  |  |  |  |
| Confirmed New Password :                                                                                                    |                                                        |  |  |  |  |  |
|                                                                                                    |                                                        |  |  |  |  |  |
|                                                                                                    | Cancel Continue                                        |  |  |  |  |  |
| Error message will appear to notify user if the new password and confirmed new password is blank. User is not able to proceed. |                                                        |  |  |  |  |  |
| User Action: Please provide new password and continue then click on 'Continue' button.                                         | onfirmed new password                                  |  |  |  |  |  |

| TM GIT        | User Guidelines – Phase 2 |            |          | TF6.3 |   |
|---------------|---------------------------|------------|----------|-------|---|
| Owner:        | Approved By:              | Date:      | Version: | Page: |   |
| Chang Yen Lan | Zahratullaili Haji Ali    | 2017-03-17 | 1.0      | 64    | 1 |

|            | eset Your Password                                                                                                    |
|------------|----------------------------------------------------------------------------------------------------|
|            | Steps                                                                                                    |
|            | User Confirmation Verification Reset Password                                                                               |
|            | Password violation: Password length must be at least 6 character(s).                                                        |
|            | Login ID : TM98112                                                                                                    |
|            | Please setup a password for login TM Password Policy [?]                                                                    |
|            | Confirmed New Password : Password Match                                                                                     |
|            |                                                                                                    |
|            | Cancel Continue                                                                                                    |
| Err<br>tha | or message will appear to notify user if the new password entered is less<br>n 6 character(s), User is not able to proceed. |
| Us         | r Action: Please provide a password with at least 6 character(s) and firm new password, then click on 'Continue' button.    |

| TM GIT        | User Guidelines – Phase 2 |            |          | TF6.3 |   |
|---------------|---------------------------|------------|----------|-------|---|
| Owner:        | Approved By:              | Date:      | Version: | Page: |   |
| Chang Yen Lan | Zahratullaili Haji Ali    | 2017-03-17 | 1.0      | 65    | ) |

|         |                                                                                  | Steps                                |                                                                                                   |
|---------|----------------------------------------------------------------------------------|--------------------------------------|---------------------------------------------------------------------------------------------------|
|         | U                                                                                | ser Confirmation Verification        | Reset Password                                                                                    |
|         | Pas:                                                                             | sword violation: Password length mus | st be at most 8 character(s).                                                                     |
|         |                                                                                  |                                      |                                                                                                   |
|         | Login ID :                                                                       | TM98112                              |                                                                                                   |
|         | Login ID :<br>Please setup a password                                            | TM98112<br>for login                 |                                                                                                   |
|         | Login ID :<br>Please setup a password<br>New Password :                          | TM98112<br>for login                 | TM Password Policy [?]                                                                            |
|         | Login ID :<br>Please setup a password<br>New Password :<br>Confirmed New Passwor | TM98112<br>for login<br>d :          | TM Password Policy [?]                                                                            |
|         | Login ID :<br>Please setup a password<br>New Password :<br>Confirmed New Passwor | TM98112<br>for login<br>             | TM Password Policy [?]                                                                            |
|         | Login ID :<br>Please setup a password<br>New Password :<br>Confirmed New Passwor | TM98112<br>for login<br>             | TM Password Policy [?]                                                                            |
|         | Login ID :<br>Please setup a password<br>New Password :<br>Confirmed New Passwor | TM98112<br>for login                 | TM Password Policy [?]                                                                            |
| Error n | Login ID :<br>Please setup a password<br>New Password :<br>Confirmed New Passwor | TM98112<br>for login<br>d :          | TM Password Policy [?] Password Match Cancel Continue if the new password entered is a to proceed |

| TM GIT        | User Guidelines – Phase 2 |            |          | TF6.3 |   |
|---------------|---------------------------|------------|----------|-------|---|
| Owner:        | Approved By:              | Date:      | Version: | Page: |   |
| Chang Yen Lan | Zahratullaili Haji Ali    | 2017-03-17 | 1.0      | 6     | 6 |
| Chang Yen Lan | Zahratullaili Haji Ali    | 2017-03-17 | 1.0      | 6     | • |

| 16. | Error Message: Password violation. Minimum upper case alphabetical character(s) must be 1.                                                                        |
|-----|----------------------------------------------------------------------------------------------------|
|     | Reset Your Password                                                                                                    |
|     | Steps                                                                                                    |
|     | User Confirmation Verification Reset Password                                                                                                    |
|     | Password violation: Minimum upper case alphabetical character(s) must be 1.                                                                                       |
|     | Login ID : TM98112                                                                                                    |
|     | Please setup a password for login New Password :                                                                                                    |
|     | Confirmed New Password : Password Match                                                                                                    |
|     | Cancel Continue                                                                                                    |
|     | Error message will appear to notify user if the new password entered do not contain at least 1 upper case alphabetical character(s). User is not able to proceed. |
|     | User Action: Please provide new password with minimum 1 upper case alphabetical character(s) and confirm new password, then click on 'Continue' button.           |

| TM GIT        | User Guidelines – Phase 2 |            |          | TF6.3 |
|---------------|---------------------------|------------|----------|-------|
| Owner:        | Approved By:              | Date:      | Version: | Page: |
| Chang Yen Lan | Zahratullaili Haji Ali    | 2017-03-17 | 1.0      | 67    |

| 17. E  | Error Message: Password violation. Minimum lower case alphabetical character(s) must be 1.                                                                        |
|--------|----------------------------------------------------------------------------------------------------|
|        |                                                                                                    |
|        | Reset Your Password                                                                                                    |
|        | Steps                                                                                                    |
|        | User Confirmation Verification Reset Password                                                                                                    |
|        | Password violation: Minimum lower case alphabetical character(s) must be 1.                                                                                       |
|        | Login ID : TM98112                                                                                                    |
|        | Please setup a password for login                                                                                                    |
|        | New Password Policy [7]                                                                                                    |
|        | Confirmed New Password : Password Match                                                                                                    |
|        | Cancel Continue                                                                                                    |
| r<br>E | Error message will appear to notify user if the new password entered do not contain at least 1 lower case alphabetical character(s). User is not able to proceed. |
| l<br>a | User Action: Please provide new password with minimum 1 lower case alphabetical character(s) and confirm new password, then click on 'Continue' button.           |

| TM GIT        | User Guidelines – Phase 2 |            |          | TF6.3 |
|---------------|---------------------------|------------|----------|-------|
| Owner:        | Approved By:              | Date:      | Version: | Page: |
| Chang Yen Lan | Zahratullaili Haji Ali    | 2017-03-17 | 1.0      | 68    |

|           |                            |                      | Steps                           |                        |
|-----------|----------------------------|----------------------|---------------------------------|------------------------|
|           | User                       | Confirmation         | Verification Rese               | et Password            |
|           | Passw                      | ord violation: Passw | rord should not contain special | character(s).          |
|           |                            |                      |                                 |                        |
| L L       | ogin ID :                  | TM98112              |                                 |                        |
| F         | lease setup a password for | login                |                                 | TM Descured Deliau (2) |
| N         | lew Password :             | •••••                |                                 |                        |
| 0         | Confirmed New Password :   | •••••                |                                 | Password Match         |
|           |                            |                      | _                               |                        |
|           |                            |                      |                                 | Cancel Continue        |
| Frror mes | sage will anne             | ar to notif          | vuser if the nev                | w password entered     |
|           | sage will appe             |                      |                                 |                        |

| TM GIT        | User Guidelines – Phase 2 |            |          | TF6.3 |
|---------------|---------------------------|------------|----------|-------|
| Owner:        | Approved By:              | Date:      | Version: | Page: |
| Chang Yen Lan | Zahratullaili Haji Ali    | 2017-03-17 | 1.0      | 69    |
|               |                           |            |          |       |

|         | Steps                                                             |
|---------|-------------------------------------------------------------------|
|         |                                                                   |
|         | User Confirmation Verification Reset Password                     |
|         |                                                                   |
|         |                                                                   |
|         | Password violation: Password must begin with alphabet.            |
|         |                                                                   |
|         | Login ID : TM98112                                                |
|         | Please setup a password for login                                 |
|         | New Password Policy [?]                                           |
|         | Confirmed New Password                                            |
|         |                                                                   |
|         |                                                                   |
|         | Cancel Continue                                                   |
|         |                                                                   |
| Error m | lessage will appear to notify user if the new password entered is |
| begin w | with alphabet. User is not able to proceed.                       |

| TM GIT        | User Guidelines – Phase 2 |            |          | TF6.3 |
|---------------|---------------------------|------------|----------|-------|
| Owner:        | Approved By:              | Date:      | Version: | Page: |
| Chang Yen Lan | Zahratullaili Haji Ali    | 2017-03-17 | 1.0      | 70    |

| 20. | Error Message: Password violation. Password must contain at least 1                                                                                    |
|-----|----------------------------------------------------------------------------------------------------|
|     | alphabetical character(s).                                                                                                    |
|     | Parat Your Decryond                                                                                                    |
|     | Reset Your Password                                                                                                    |
|     | Steps                                                                                                    |
|     | User Confirmation Verification Reset Password                                                                                                    |
|     | Password violation: Password must contain at least 1 alphabetical character(s).                                                                        |
|     | Login ID : TM98112                                                                                                    |
|     | Please setup a password for login                                                                                                    |
|     | New Password : TM Password Policy [?]                                                                                                    |
|     | Confirmed New Password : Password Match                                                                                                    |
|     |                                                                                                    |
|     | Cancel Continue                                                                                                    |
|     | Error message will appear to notify user if the new password entered do not contain at least 1 alphabetical character(s). User is not able to proceed. |
|     | User Action: Please provide new password with at least 1 alphabetical character(s) and confirm new password then click 'Continue' button.              |

| TM GIT        | User Guidelines – Phase 2 |            |          | TF6.3 |  |
|---------------|---------------------------|------------|----------|-------|--|
| Owner:        | Approved By:              | Date:      | Version: | Page: |  |
| Chang Yen Lan | Zahratullaili Haji Ali    | 2017-03-17 | 1.0      | 71    |  |

| 21. | Error Message: Password violation. New password must not be the same as the previous 5 passwords in history list.                                                 |
|-----|----------------------------------------------------------------------------------------------------|
|     | Reset Your Password                                                                                                    |
|     | Steps                                                                                                    |
|     | User Confirmation Verification Reset Password                                                                                                    |
|     | Password violation: New password must not be the same as the previous 5 passwords in history list.                                                                |
|     | Login ID : TM98112                                                                                                    |
|     | Please setup a password for login New Password : TM Password Policy [?]                                                                                           |
|     | Confirmed New Password : Password Match                                                                                                    |
|     | Cancel Continue                                                                                                    |
|     | Error message will appear to notify user if the new password entered is the same as any of the previous 5 passwords in history list. User is not able to proceed. |
|     | User Action: Please provide new password different from the previous 5 passwords in history list.                                                                 |

| TM GIT        | User Guidelines – Phase 2 |            |          | TF6.3 |    |
|---------------|---------------------------|------------|----------|-------|----|
| Owner:        | Approved By:              | Date:      | Version: | Page: |    |
| Chang Yen Lan | Zahratullaili Haji Ali    | 2017-03-17 | 1.0      |       | 72 |

|       |                      | Ste                                                             | ps                                   |          |
|-------|----------------------|-----------------------------------------------------------------|--------------------------------------|----------|
|       |                      | ou have been inactive for a while. Pleadirecting in 56 seconds. | ase click OK to resume your session. |          |
|       | Login ID :           | TM98112                                                         |                                      |          |
|       | Please setup a passw | ord for login                                                   |                                      |          |
|       | New Password :       | •••••                                                           | TM Password Policy                   | (?)      |
|       | Confirmed New Passy  | word :                                                          | Password Match                       |          |
|       |                      |                                                                 | Cancel                               | Continue |
| Error | message will a       | ppear to notify use                                             | r if the session has e               | expired. |

| TM GIT        | User Guidelines – Phase 2 |            |          | TF6.3 |
|---------------|---------------------------|------------|----------|-------|
| Owner:        | Approved By:              | Date:      | Version: | Page: |
| Chang Yen Lan | Zahratullaili Haji Ali    | 2017-03-17 | 1.0      | 73    |

| 23. | Error Message: You ha recovery. Account has                                                                                                    | ave reached the maximum of 5 times failed attempt(s) been disabled. Please contact GIT Service Desk for                                                                                                    |
|-----|----------------------------------------------------------------------------------------------------|----------------------------------------------------------------------------------------------------|
|     | assistance.                                                                                                    |                                                                                                    |
|     | Reset Your Password                                                                                                    |                                                                                                    |
|     |                                                                                                    | Steps                                                                                                    |
|     | Use                                                                                                    | er Confirmation Verification Reset Password                                                                                                    |
|     | You h<br>been                                                                                                    | have reached the maximum of 5 times failed attempt(s) recovery. Account has<br>n disabled. Please contact GIT Service Desk for assistance.                                                                                |
|     | Login <sup>CC</sup> ID :                                                                                                    | TM98112                                                                                                    |
|     | Mobile number :                                                                                                    | XXXXXXX296                                                                                                    |
|     | One-Time Password :                                                                                                    | Click here to request OTP                                                                                                    |
|     | Error message will app<br>entered wrongly 5 time<br>to proceed.<br>User Action: You can of<br>Service Desk will help<br>proceed to activation. | pear to notify user if the 6 digits One-Time Password is<br>es. User Login ID has been disabled. User is not able<br>only contact GIT Service Desk for assistance. GIT<br>you to deactivated your account so that you can |

| TM GIT        | User Guidelines – Phase 2 |            |          | TF6.3 |
|---------------|---------------------------|------------|----------|-------|
| Owner:        | Approved By:              | Date:      | Version: | Page: |
| Chang Yen Lan | Zahratullaili Haji Ali    | 2017-03-17 | 1.0      | 74    |

## 2.2.3 Event Handling – Hint

| NO | STEPS                                                                                                    |  |  |  |  |  |
|----|----------------------------------------------------------------------------------------------------|--|--|--|--|--|
| 1. | Hint: If you forgot your password, you can reset it through three simple<br>steps:- verification, authentication, and password reset. For verification, you<br>are required to fill in you login ID along with the security input, which will lead<br>you to next step, authentication. To authenticate yourself, you have to either<br>answer challenge response question which you set earlier or key in One-<br>Time Password that will be sent to your mobile. All challenge response<br>questions must be answered.          |  |  |  |  |  |
|    | Can't access your account?                                                                                                    |  |  |  |  |  |
|    | There are several reasons you might not be able to log in. Check below for more information and possible solutions.  I forgot my account password. [?] If you have forgotten your password, you can reset it using a few steps to verify your account ownership. The mobile number                                                                                                    |  |  |  |  |  |
|    | If you forgot your password, you can reset<br>it through three simple steps:- verification,<br>authentication, and password reset. For<br>verification, you are required to fill in your<br>login ID along with the security input, which<br>will lead you to next step, authentication.<br>To authenticate yourself, you have to either<br>answer challenge response question which<br>you set earlier or key in One-Time Password<br>that will be sent to your mobile. All<br>challenge response questions must be<br>answered. |  |  |  |  |  |
|    | I forgot my Login ID.                                                                                                    |  |  |  |  |  |
|    | I'm currently locked out of my account.                                                                                                    |  |  |  |  |  |
|    | I'm new and I do not know what to do in order to sign on.                                                                                                    |  |  |  |  |  |
|    | I'm existing IDM user and I want to enroll into New IDM.                                                                                                    |  |  |  |  |  |
|    | Hint will appear to notify user when mouse over to [?] underneath 'I forgot my account password'.                                                                                                    |  |  |  |  |  |

| TM GIT        | User Guidelines – Phase 2 |            |          |       |    |
|---------------|---------------------------|------------|----------|-------|----|
| Owner:        | Approved By:              | Date:      | Version: | Page: |    |
| Chang Yen Lan | Zahratullaili Haji Ali    | 2017-03-17 | 1.0      |       | 75 |

| 2. | Hint: Must be between 6 and 8 characters                                                                                                    | in length                                                                                                    |
|----|----------------------------------------------------------------------------------------------------|----------------------------------------------------------------------------------------------------|
|    | Minimum Number of Character Type Ru                                                                                                    | les That Must Pass: All                                                                                                    |
|    | Minimum Begin Alpha: 1                                                                                                    |                                                                                                    |
|    | Maximum Special: 0                                                                                                    |                                                                                                    |
|    | Minimum Alpha: 1                                                                                                    |                                                                                                    |
|    | Minimum Numeric: 1                                                                                                    |                                                                                                    |
|    | Minimum Lowercase: 1                                                                                                    |                                                                                                    |
|    | Minimum Uppercase: 1                                                                                                    |                                                                                                    |
|    | Number of Previous Password that Canr                                                                                                    | not be Reused: 5                                                                                                    |
|    | Keset Your Password         Steps         User Confirmation         Verification         Login ID :         TM98114         Please setup a password for login         New Password :         Confirmed New Password : | Must be between 6 and 8 characters in length<br>Minimum Number of Character Type Rules That Must Pass:<br>All<br>Minimum Begin Alpha: 1<br>Maximum Special: 0<br>Minimum Alpha: 1<br>Minimum Numeric: 1<br>Minimum Uppercase: 1<br>Maximum Number of Previous Password: 5<br>Cancel<br>Continue |
|    | Hint will appear to notify user when mouse                                                                                                    | over to [?] next to Password                                                                                                    |
|    | Strength.                                                                                                    |                                                                                                    |

| TM GIT        | User Guidelines – Phase 2 |            |          | TF6.3 |   |
|---------------|---------------------------|------------|----------|-------|---|
| Owner:        | Approved By:              | Date:      | Version: | Page: | _ |
| Chang Yen Lan | Zahratullaili Haji Ali    | 2017-03-17 | 1.0      | 76    | 5 |